# Enterprise License Manager許可證刪除

## 目錄

<u>簡介</u> <u>必要條件</u> <u>需求</u> <u>採用元件</u> 問題 解決方案

# 簡介

本文說明如何移除安裝在錯誤企業授權管理員(ELM)例項中的授權。 必須從錯誤的例項中刪除這些 許可證,以防止混淆。

# 必要條件

#### 需求

思科建議您瞭解Cisco Unified Communications Manager(CUCM)版本9.x。

#### 採用元件

本文檔中的資訊基於CUCM 9.x版。

本文中的資訊是根據特定實驗室環境內的裝置所建立。文中使用到的所有裝置皆從已清除(預設))的組態來啟動。如果您的網路正在作用,請確保您已瞭解任何指令可能造成的影響。

### 問題

由於每個呼叫管理器節點上都有一個ELM例項,因此有時許可證會與錯誤的節點關聯。例如,許可 證可能會與訂閱者的ELM例項相關聯,而不是與發佈者的ELM例項相關聯。

### 解決方案

完成以下步驟,從特定節點的ELM例項中刪除所有ELM許可資訊:

- 1. 登入到CUCM CLI。
- 2. 輸入以下命令:

license management reset registration

3. 出現提示時,輸入Y以回答問題,然後按Enter。這會導致ELM重置。

4. 重置完成後,ELM網頁將啟動。

5. 當ELM網頁備份時,請登入,然後按**立即同步**按鈕。

同步完成後,此節點上的許可證將消失。當您在License Management -> Licenses下載入許可證時 ,ELM仍會顯示其歷史事務。但是,實際許可證使用情況資料(Monitoring —> License Usage)將被 清除,ELM將返回到此節點的<演示模式>。